The purpose of this Quick Reference Guide is to provide instructions to participants signing a consent document which has been emailed to a personal email account.

- 1. Locate and open the email from Adobe (adobesign@adobesign.com) which contains the link to the consent document.
- 2. Click **Review and Sign** as indicated below. The participants see a **Review Document** button instead of **Review and Sign**. (This screenshot was taken from the sandbox environment and will be updated once the final email templates are uploaded into the PTrax playground environment.)

| MAYO CLINIC Adobe<br>Acrobat Sign                                                                                                    |  |  |  |  |  |  |
|----------------------------------------------------------------------------------------------------|--|--|--|--|--|--|
| PTrax Local requests your signature on<br>[DEMO USE ONLY] Research Study Consent for Review<br>- Again                                                                                                    |  |  |  |  |  |  |
| Review and sign                                                                                                    |  |  |  |  |  |  |
| Please review the attached consent form. If you have any questions<br>about this document, please contact the study team by emailing<br><b>Thisstudy@mayo.edu</b> or calling 507-867-5309. Have a great day! |  |  |  |  |  |  |
| PTRAX LOCAL<br>rstptraxlocal@mayo.edu                                                                                                    |  |  |  |  |  |  |

- 3. Click **CONTINUE** button at the bottom of the page to begin the e-signature process.
- 4. Click **OK** when the dialog box appears telling the signer how many required fields there are to complete.
- 5. Begin reviewing the document by using the scroll bar on the right side of the page.
- 6. If there are questions on the consent document, please respond to each question with a "Yes" or "No" answer.

Do you want your family to have access to your blood sample after you die, please check the box below:

| O Yes | 🔿 No | Please initial here: | <sup>*</sup> Initials Date | 07/27/2023, 05:15 P<br>.: |
|-------|------|----------------------|----------------------------|---------------------------|
|-------|------|----------------------|----------------------------|---------------------------|

- a. Once an answer is selected, you will be prompted to initial each question. The date and time automatically fill in when a question is answered.
- b. Click the **Initials** tab and type your initials in the box in the lower left corner, then using your computer mouse or if on a touch screen device, draw your initials in the box where it says to draw your initials. When finished, click the **APPLY** button.

|                | Draw Mobile |             |
|----------------|-------------|-------------|
|                |             |             |
|                | Initial     |             |
|                |             |             |
| Enter initials |             | Close Apply |

c. At the participant signature block, click where it says **Click here to sign** 

#### Your signature documents your permission to take part in this research.

| Printed Nat    | me             |                                                                                                    | Date (mm/dd/yyyy)                                                    | Time (hh:mm am/pm)       |  |  |  |
|----------------|----------------|----------------------------------------------------------------------------------------------------|----------------------------------------------------------------------|--------------------------|--|--|--|
| *Click here to | sign           |                                                                                                    |                                                                      |                          |  |  |  |
| Signature      |                |                                                                                                    |                                                                      |                          |  |  |  |
|                | d.<br>e.<br>f. | Draw signature on the line to " <b>Click here to sign</b> ".<br>Click the <b>Apply</b> button. The Printed Name and Date/Time will auto fill.<br>Continue scrolling to the bottom of the document and press the <b>Click to Sign</b><br>button to complete the signing process. |                                                                      |                          |  |  |  |
| :              | IRB#:          | 21-004933 00 E-Sign AS                                                                                                    | Page 14 of 14                                                        | IRB Doc. Ctrl # 10013.34 |  |  |  |
|                |                | By signing, I agree to this agreement, the<br>electronically with Mayo Clinic.<br>Sender requests you be redirected to ptr                                                                                                    | Consumer Disclosure and to do business axint.mayo.edu after signing. | Click to Sign            |  |  |  |

- d. If there is a signature line for the Person Obtaining Consent (POC) to sign the document, after the POC signs you will receive an email with the option to print a copy of the signed consent document.
- e. If there is not a signature line for the POC to sign, then you can go ahead and print a copy of the signed document now.
- f. To print or save a copy of the signed consent document, click where it says "download a copy of what you just signed".

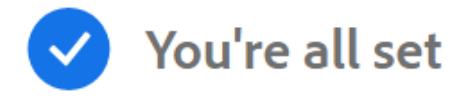

You finished signing "[DEMO USE ONLY] 14-000616 hi there !!".

Next, ptraxremotedev@mayo.edu will sign.

We will email the final agreement to all parties. You can also download a copy of what you just signed.

#### Don't have an Adobe account?

Create account

- ✓ Access future agreements anywhere on the web
- ✓ Fill, sign, share, or comment on any PDF
- Send 2 free agreements for e-signature on a monthly basis

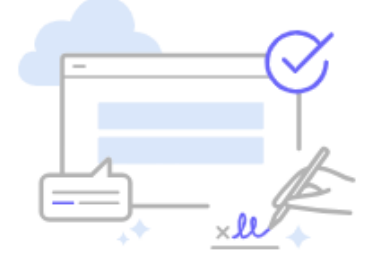

NOTE: You **DO NOT** need to create an Adobe account to access future consent documents. For participants with a Mayo Clinic number, a copy of the signed consent is automatically sent to your medical record and to your patient portal, should you ever want to print a copy at a future date. For non-Mayo participants, you may contact the research study coordinator and request a copy.

g. You may click the "X" in the upper right corner of the screen. You have finished the signing process in Adobe.

**Note:** You will receive an email with a link to a copy of the document signed by all parties once everyone has signed the document.